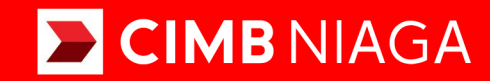

# **Biz**

### Profile **Forgot Password / Unlock User** Mobile

**TUTORIALOCTOBIZ2024** 

#### **KEJAR MIMPI**

Aksi dan Kolaborasi

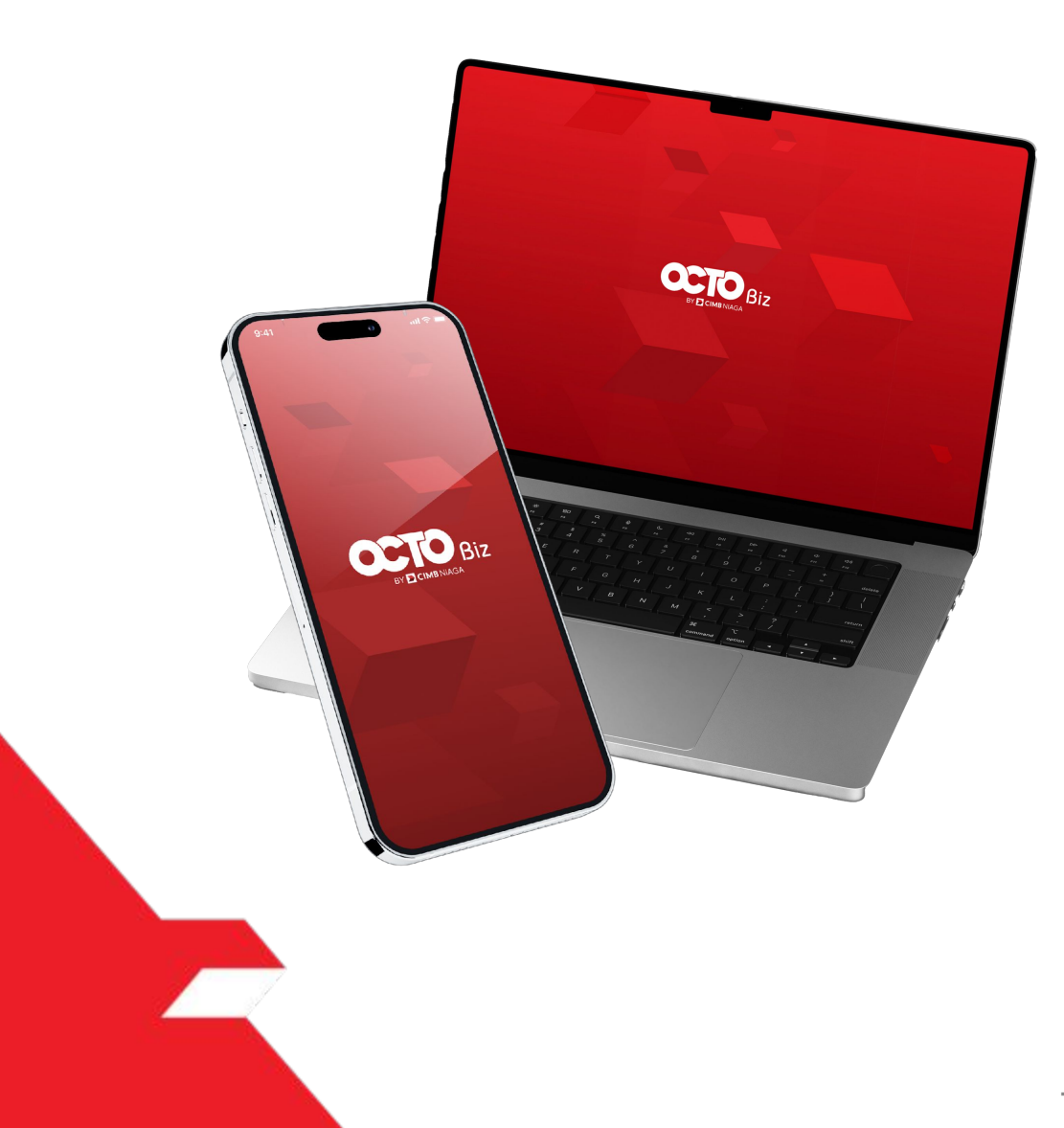

#### Profile

### Forgot Password / Unlock User

**Forgot Password / Unlock User** - module used to change password from login page.

**Unlock User** is a module used to unblock user from login page

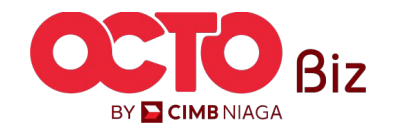

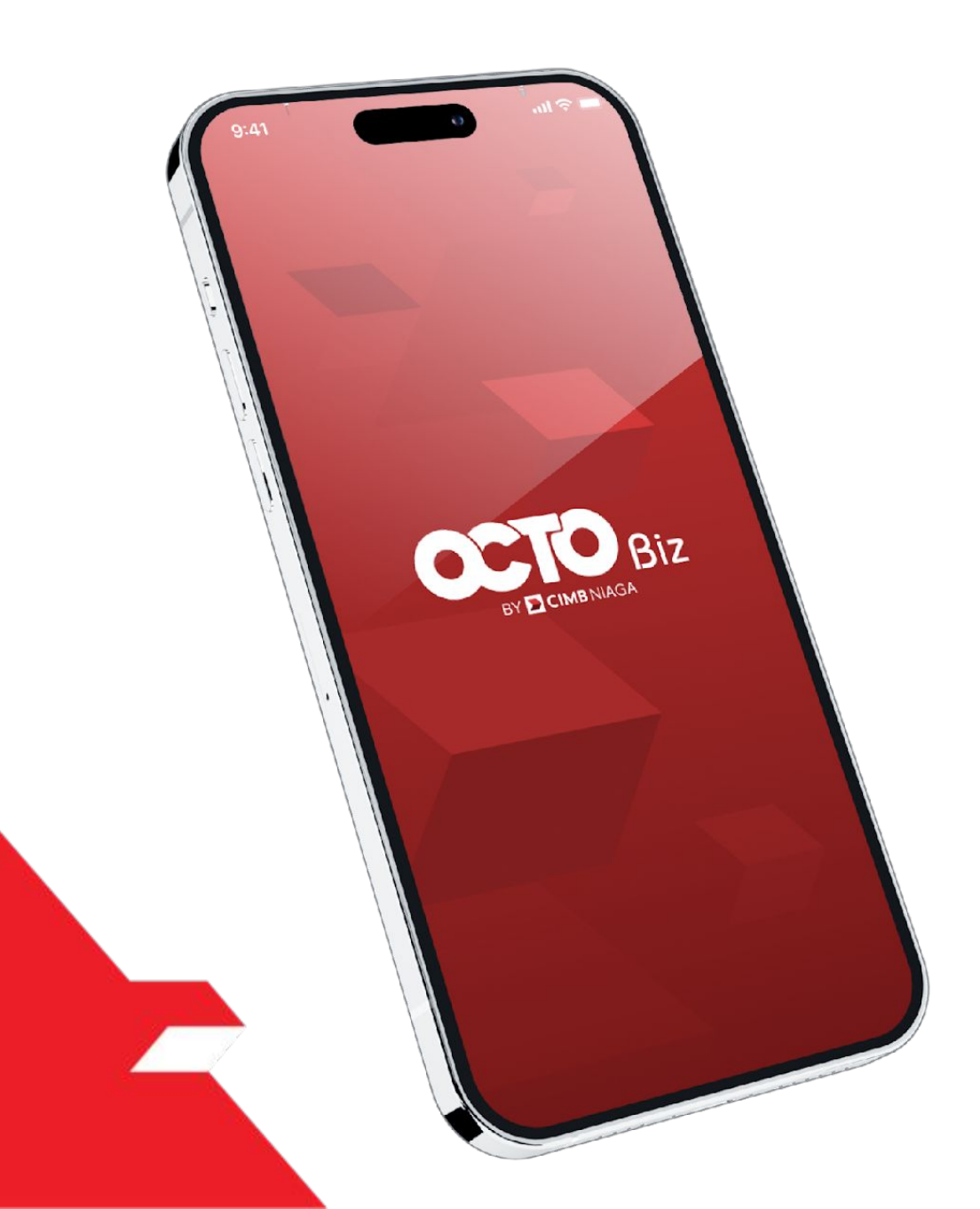

### Profile MOBILE

Forgot Password

Unlock User

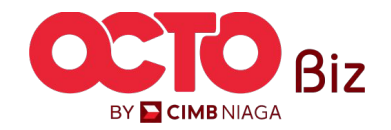

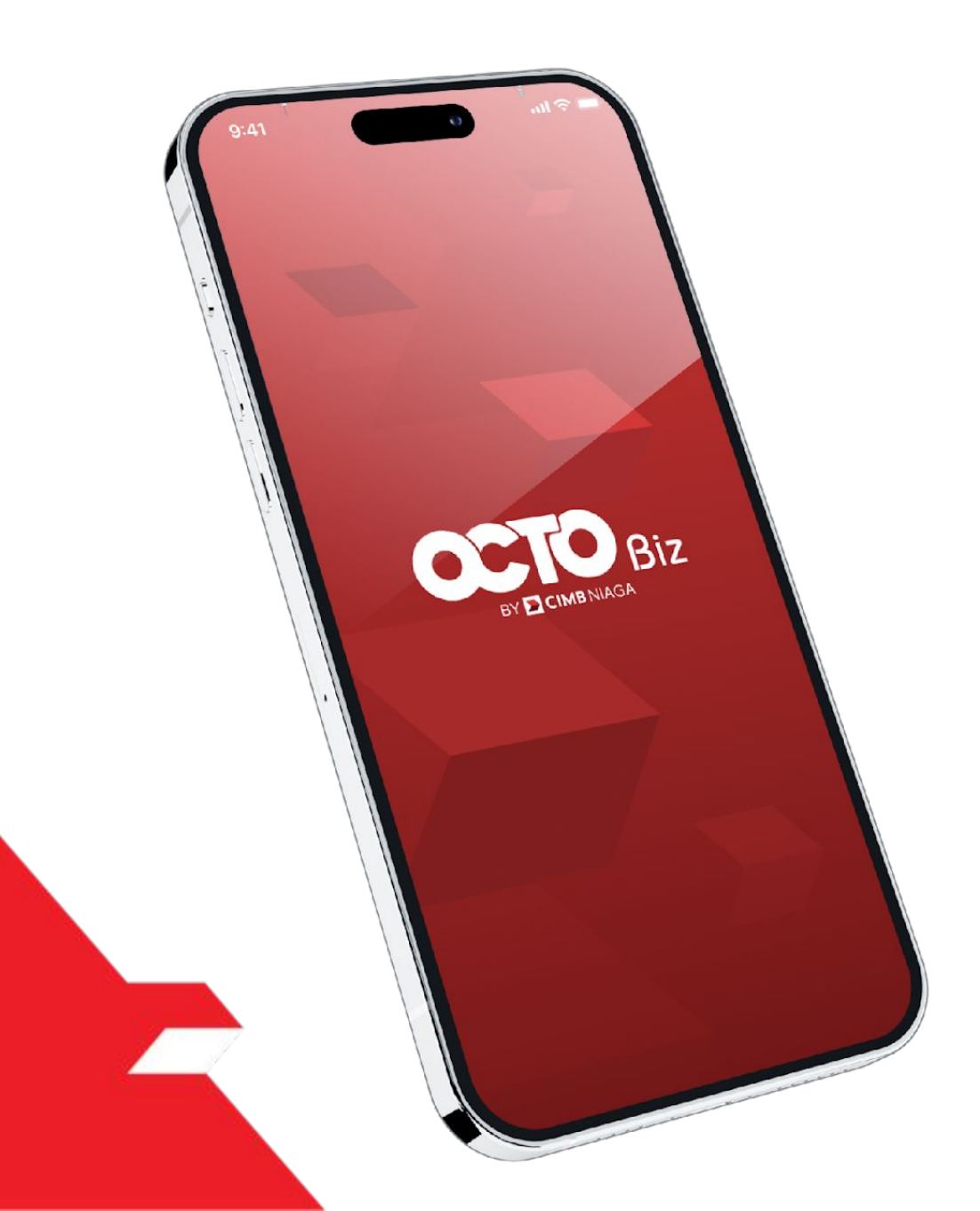

### Profile MOBILE

Forgot Password

Unlock User

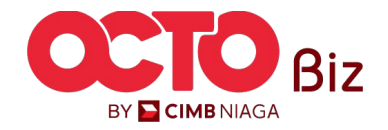

## s t e p

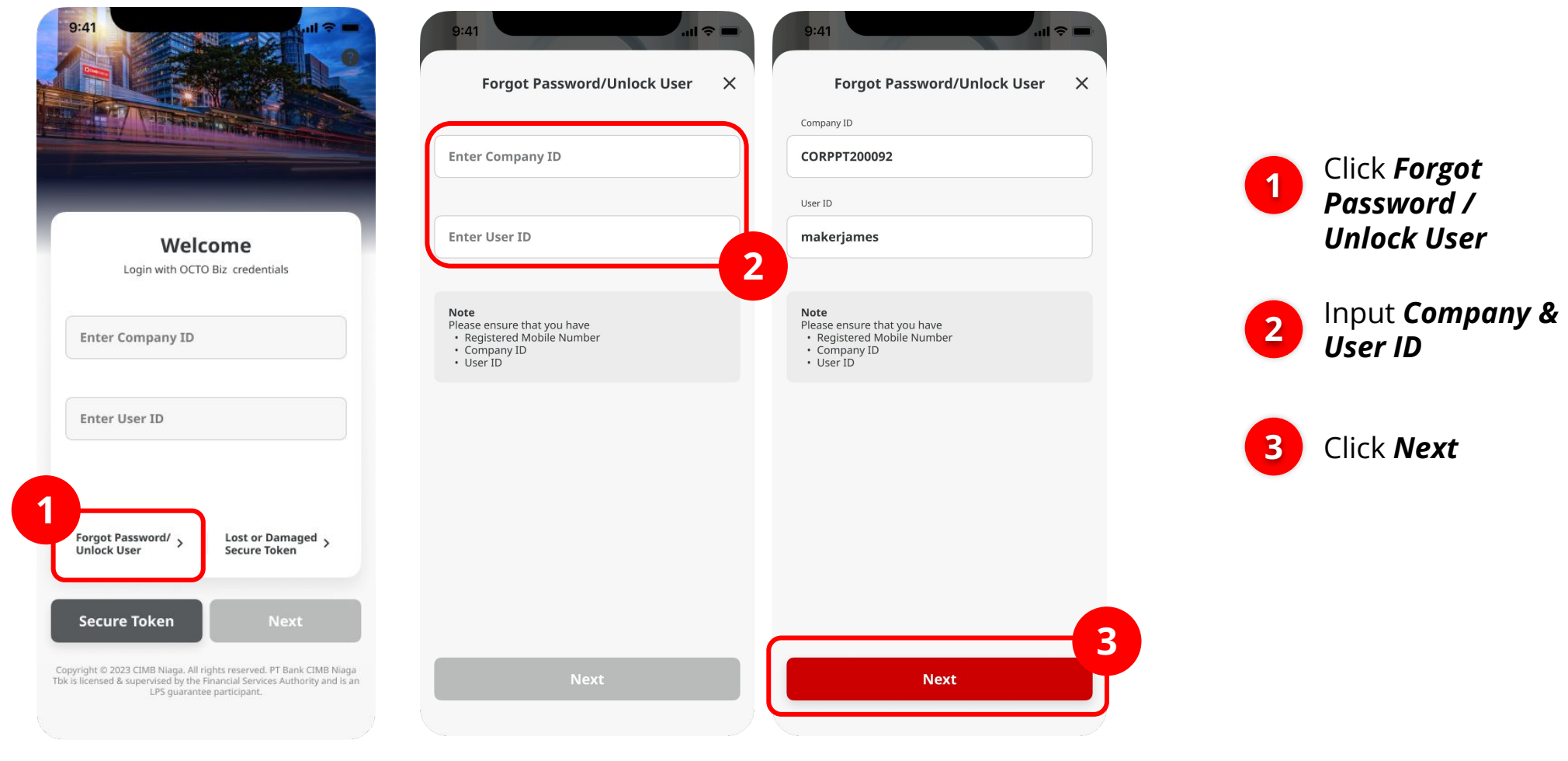

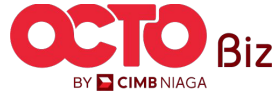

**Forgot Password** Menu: Login Page > Forgot Password

#### 6

## STEP

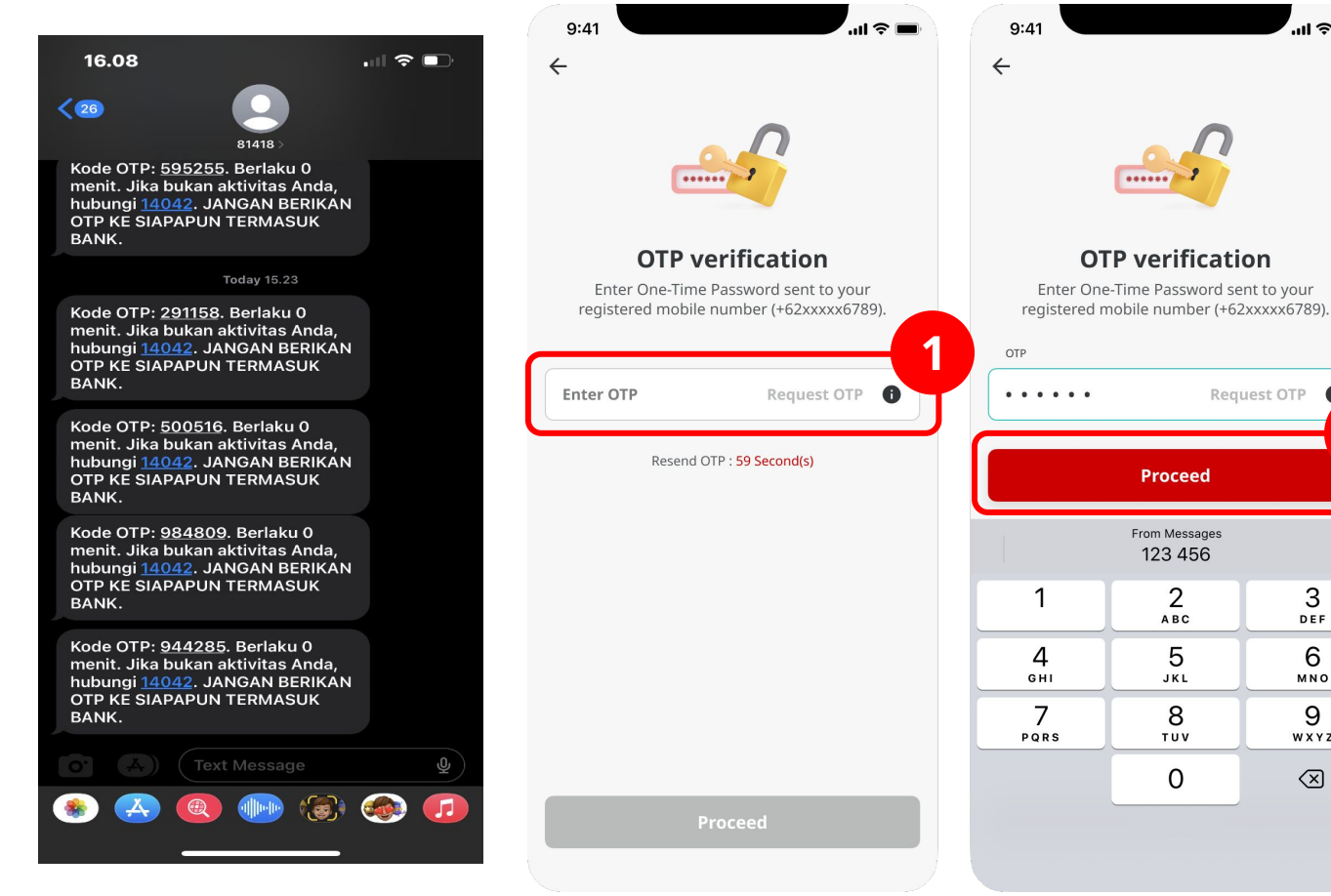

#### OTP will sent to **Registered Phone** Number

...I 🕿 🔳

A

3

DEF

6

MNO

9

WXYZ

 $\langle X \rangle$ 

2

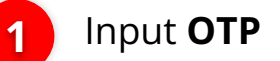

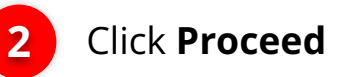

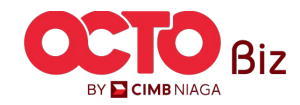

### STEP 03

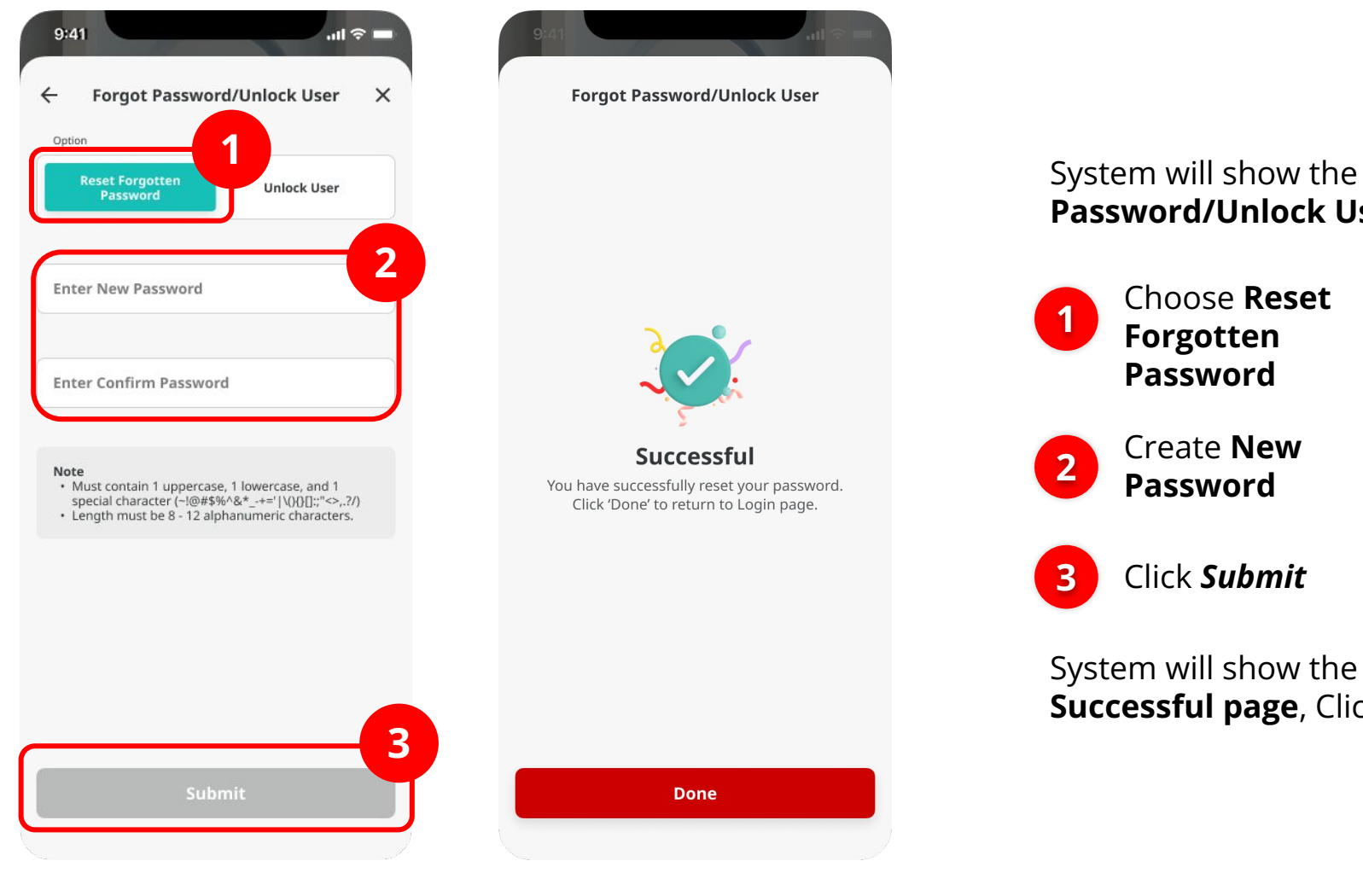

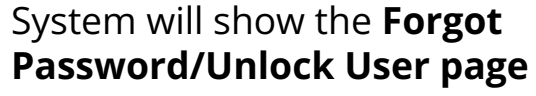

Successful page, Click Done

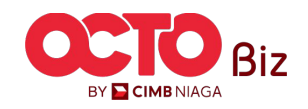

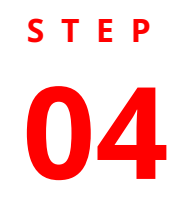

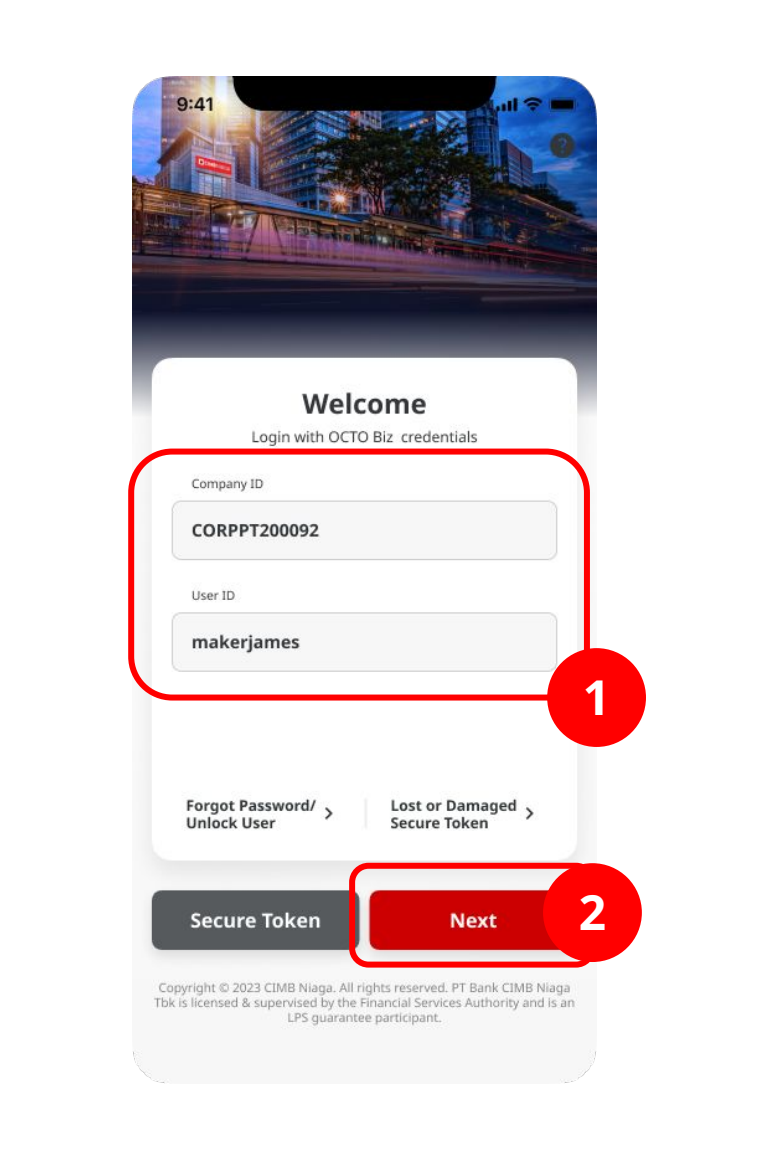

System will show the **Login Page** 

1 Input Company & User ID

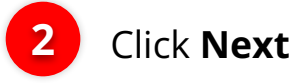

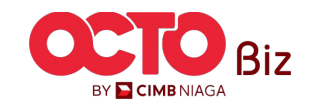

Forgot Password Menu: Login Page > Forgot Password

9

STEP 05

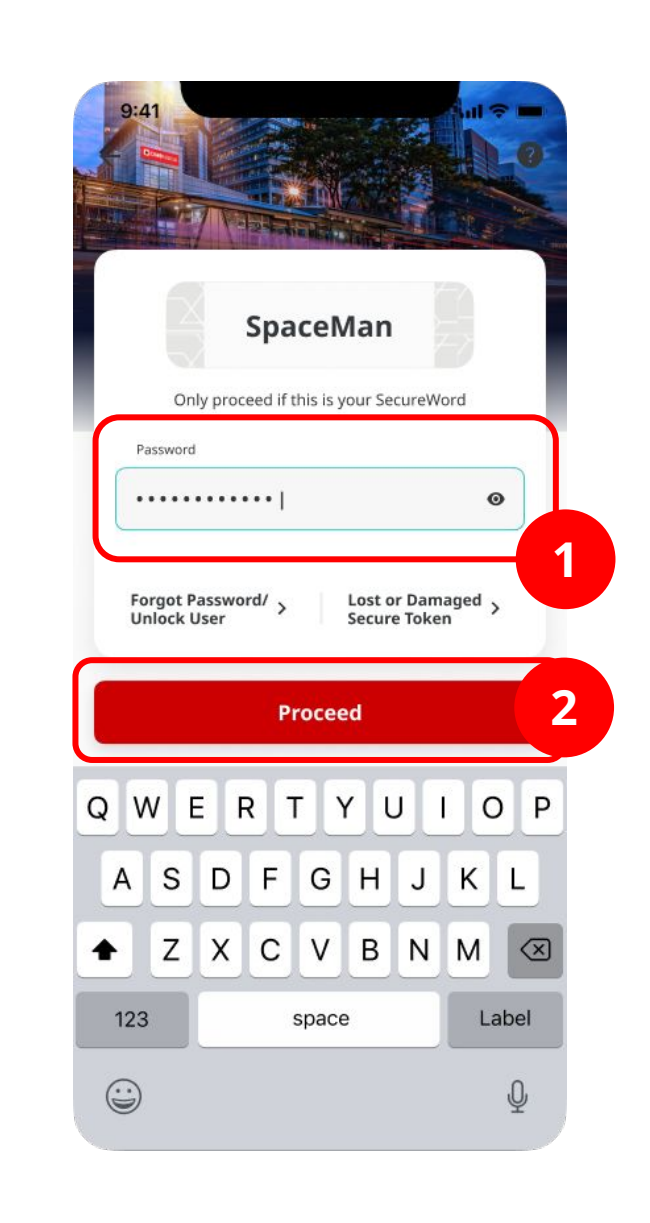

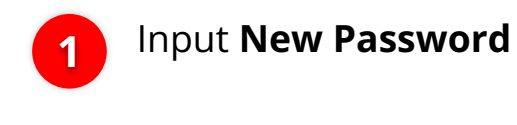

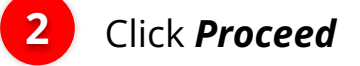

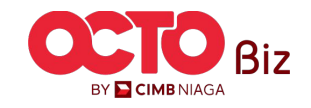

Forgot Password Menu: Login Page > Forgot Password

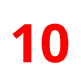

## s t e p

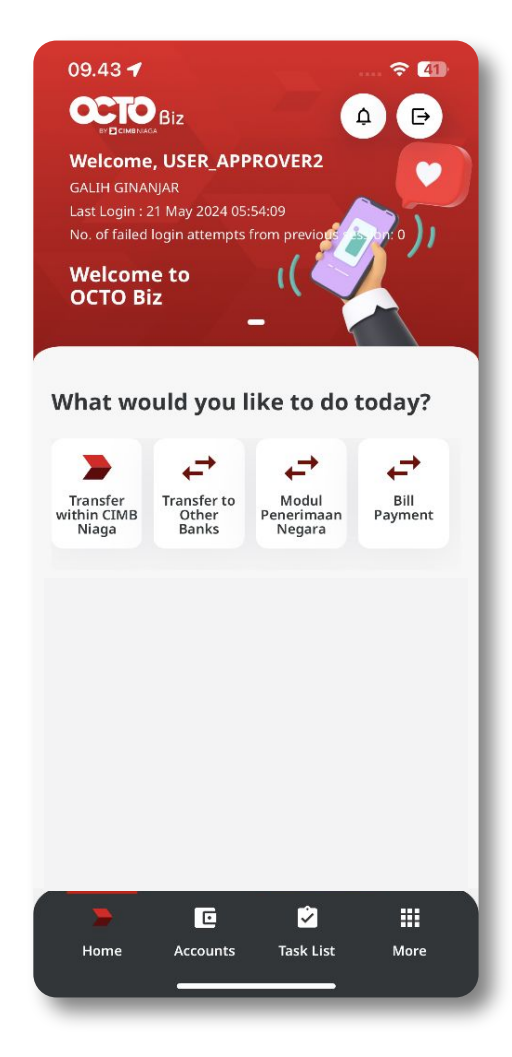

System will show the **Dashboard page** 

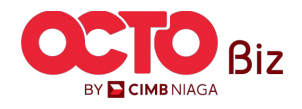

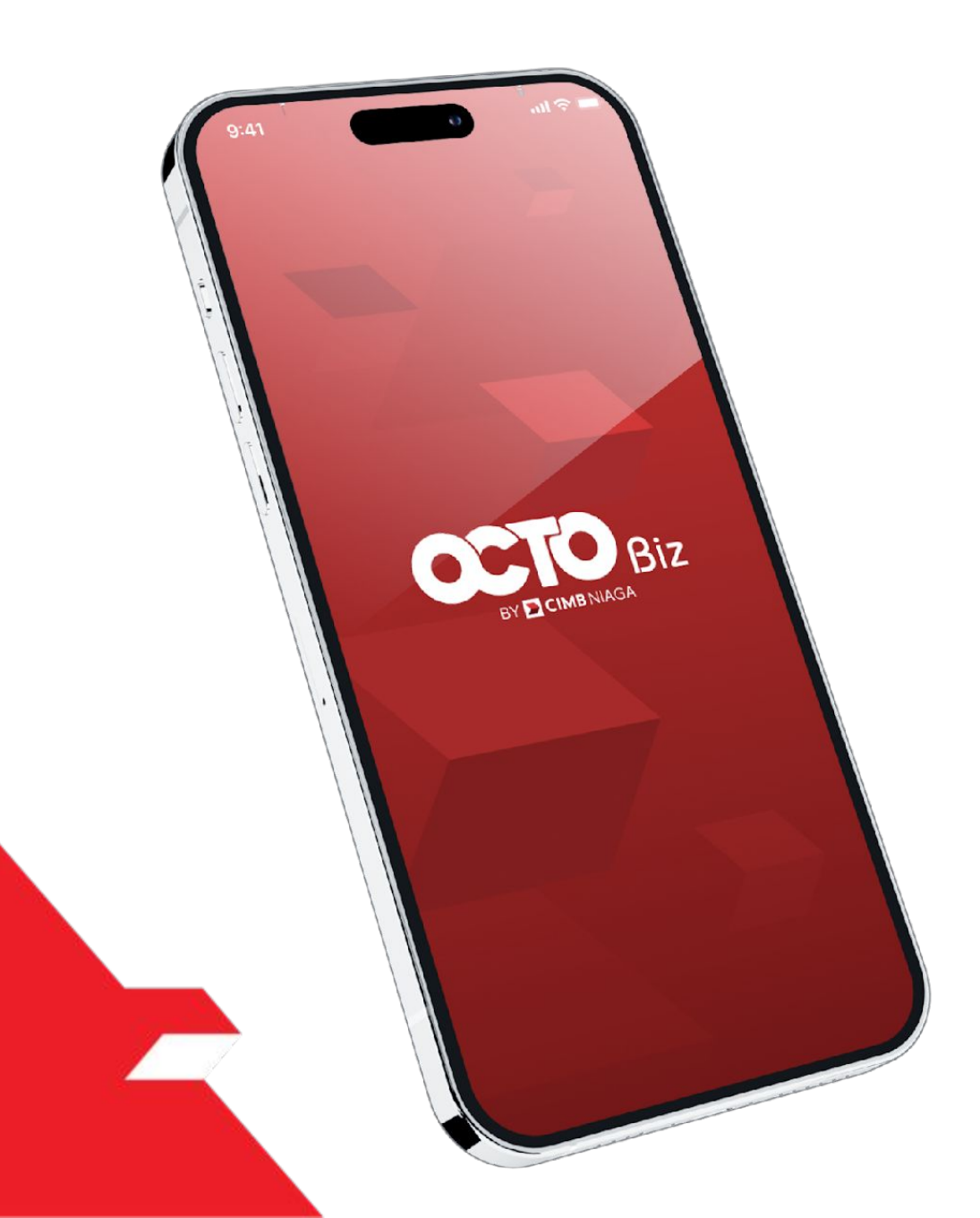

### Profile MOBILE

Forgot Password

Unlock User

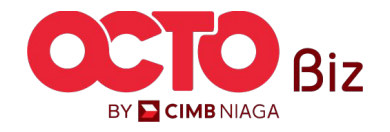

## s t e p

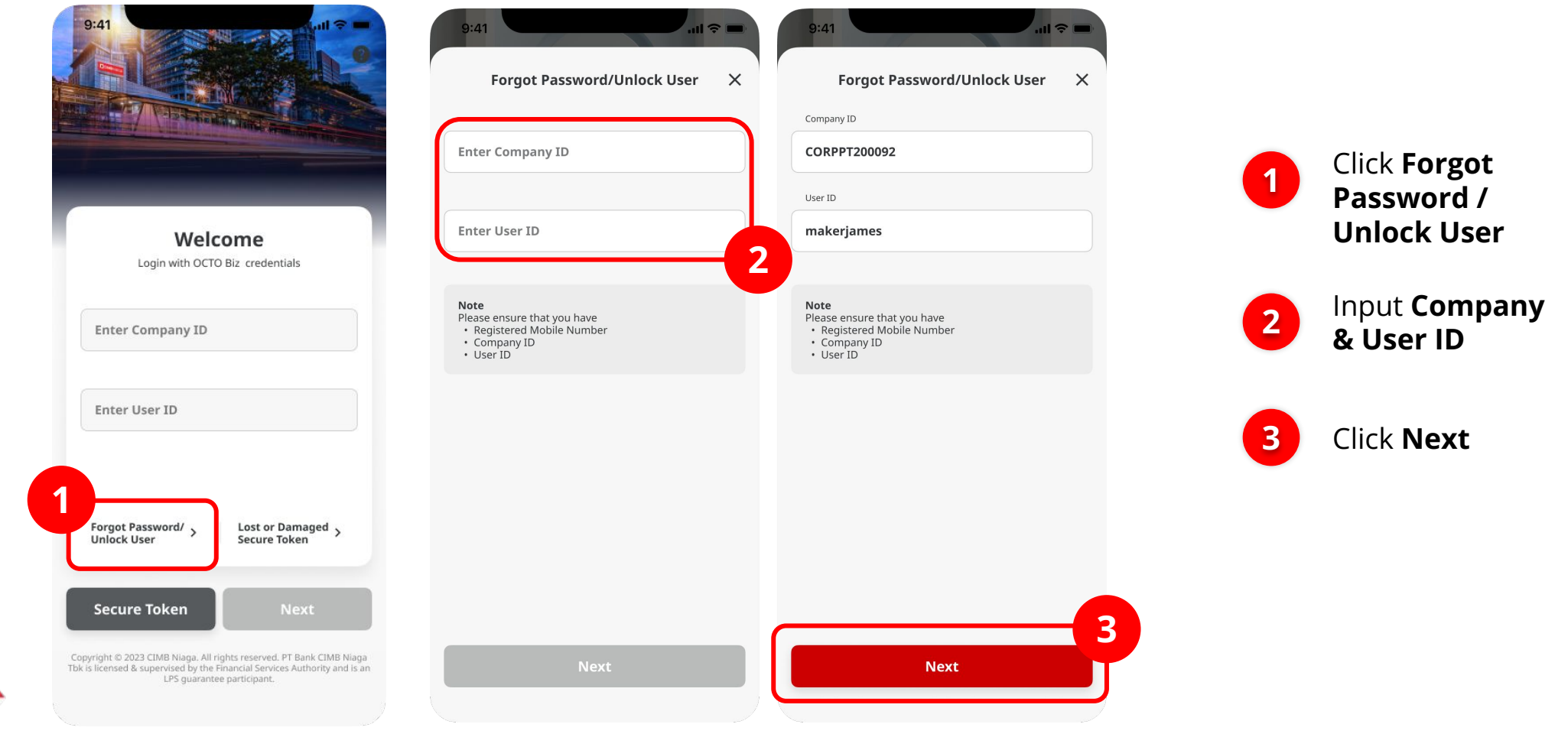

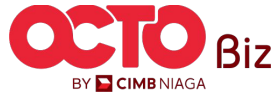

## s t e p

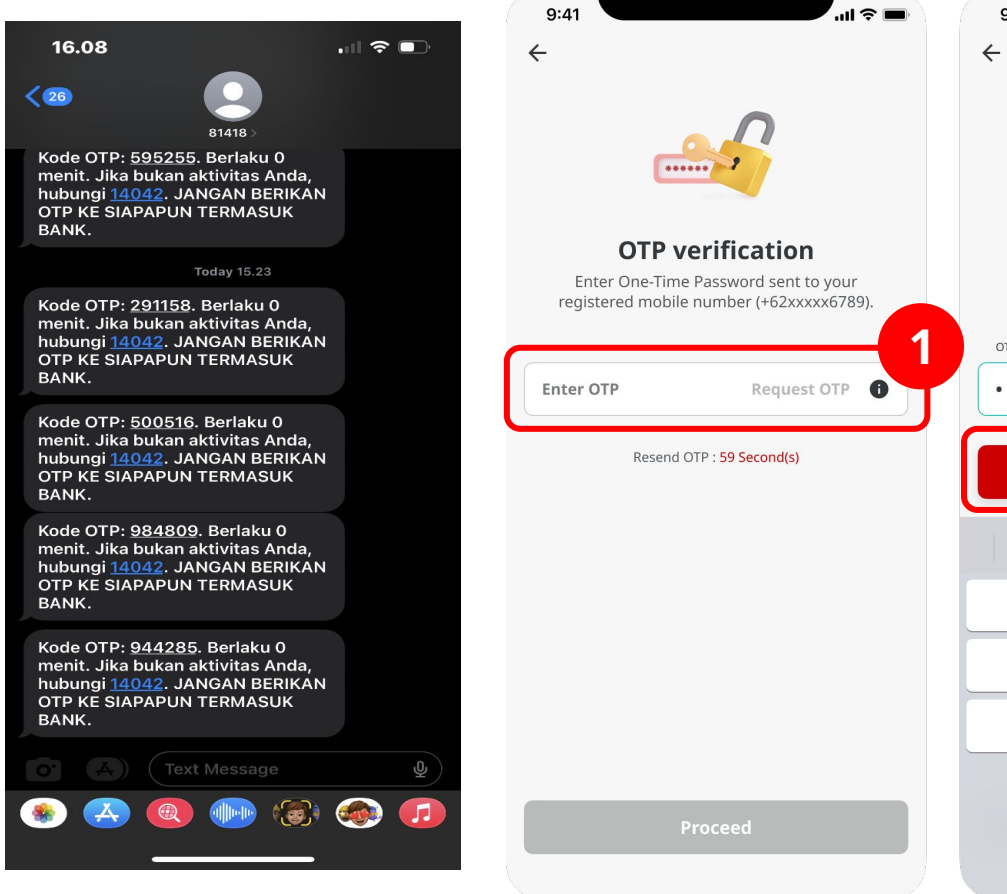

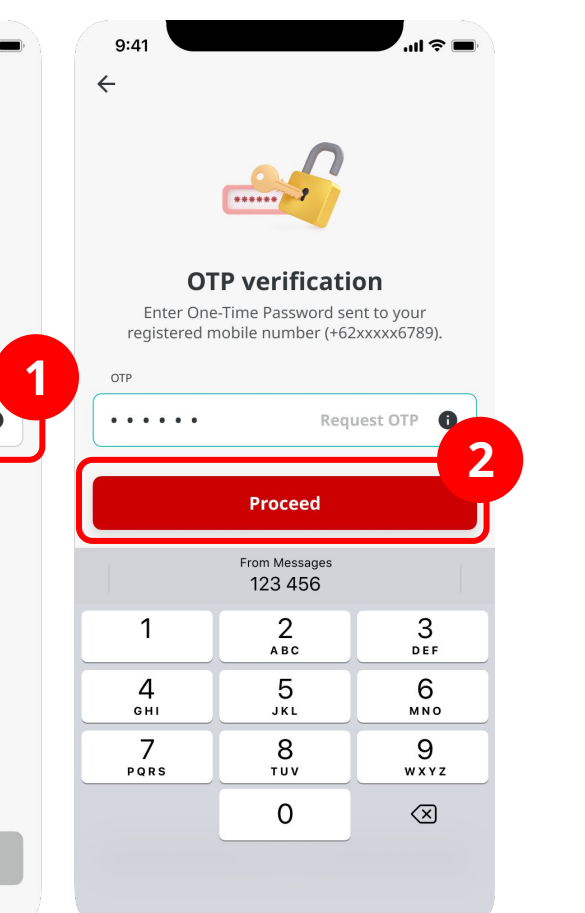

OTP will sent to Registered Phone Number

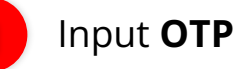

1

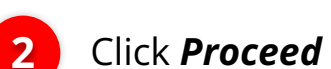

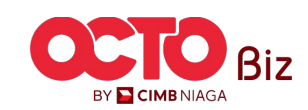

## s t e p

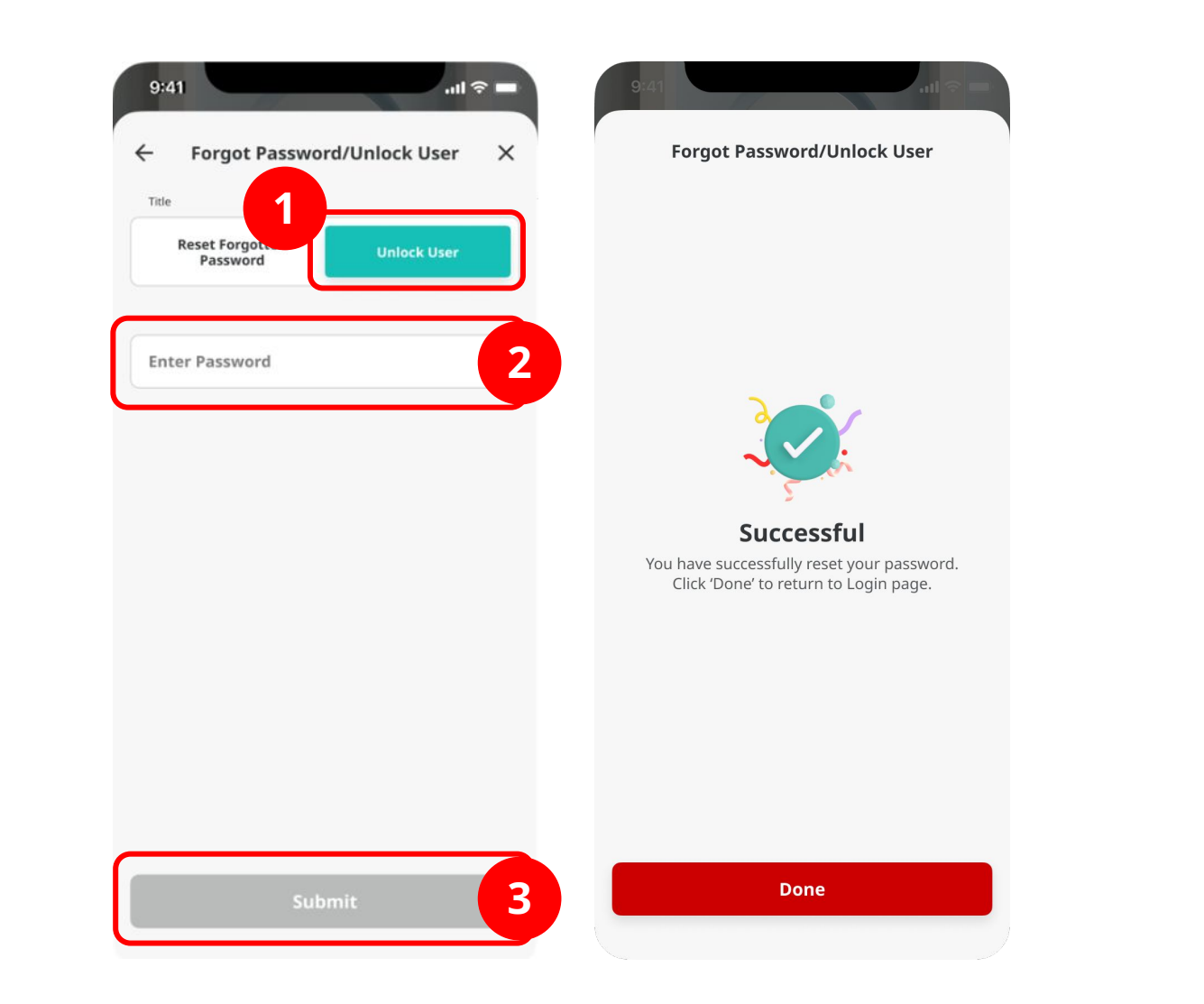

System will show the *Forgot Password/Unlock User page* 

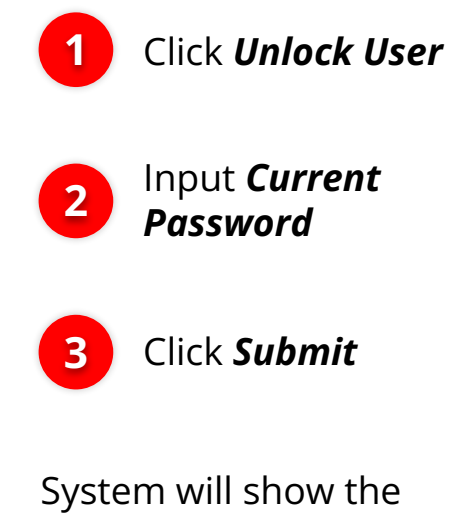

acknowledgement page, click Done

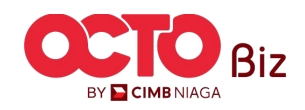

s t e p **04** 

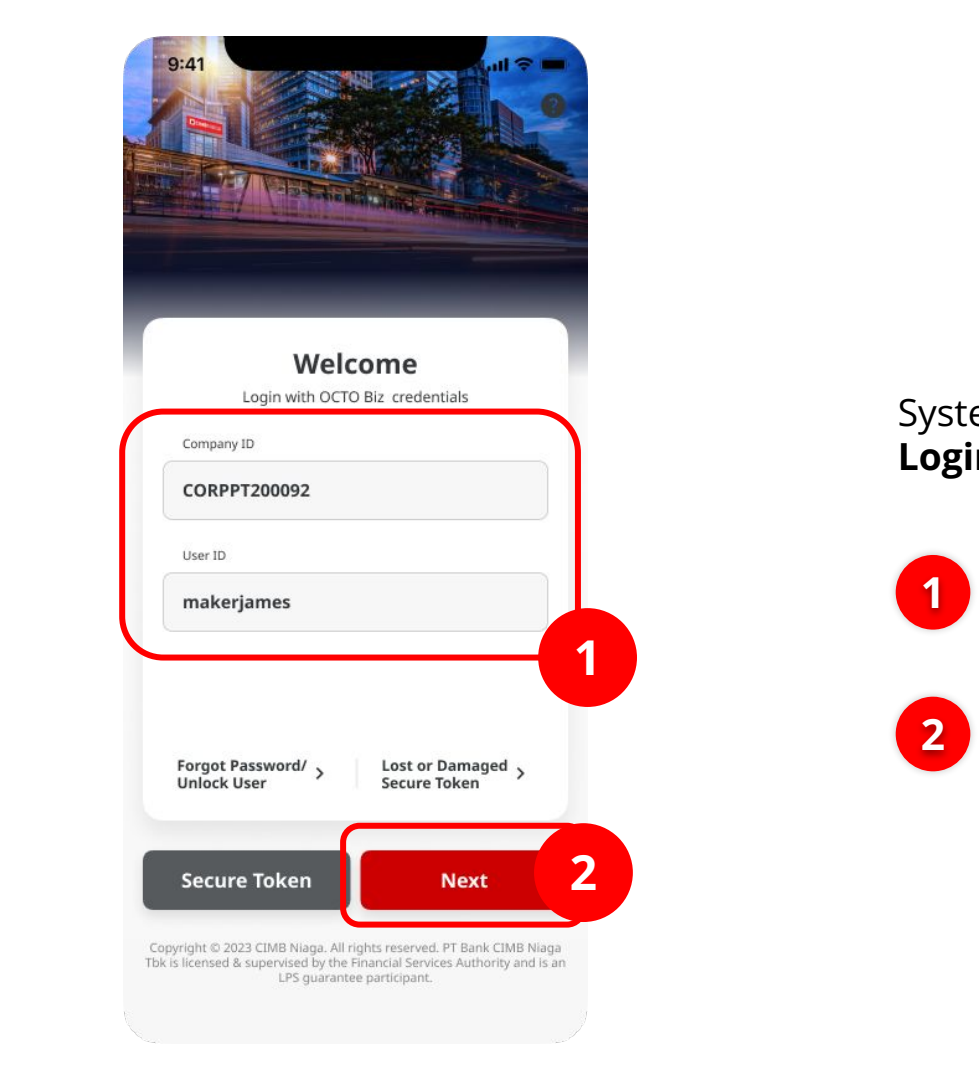

### System will show the **Login Page**

1 Input Company & User ID

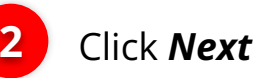

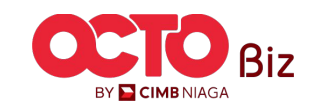

STEP **05** 

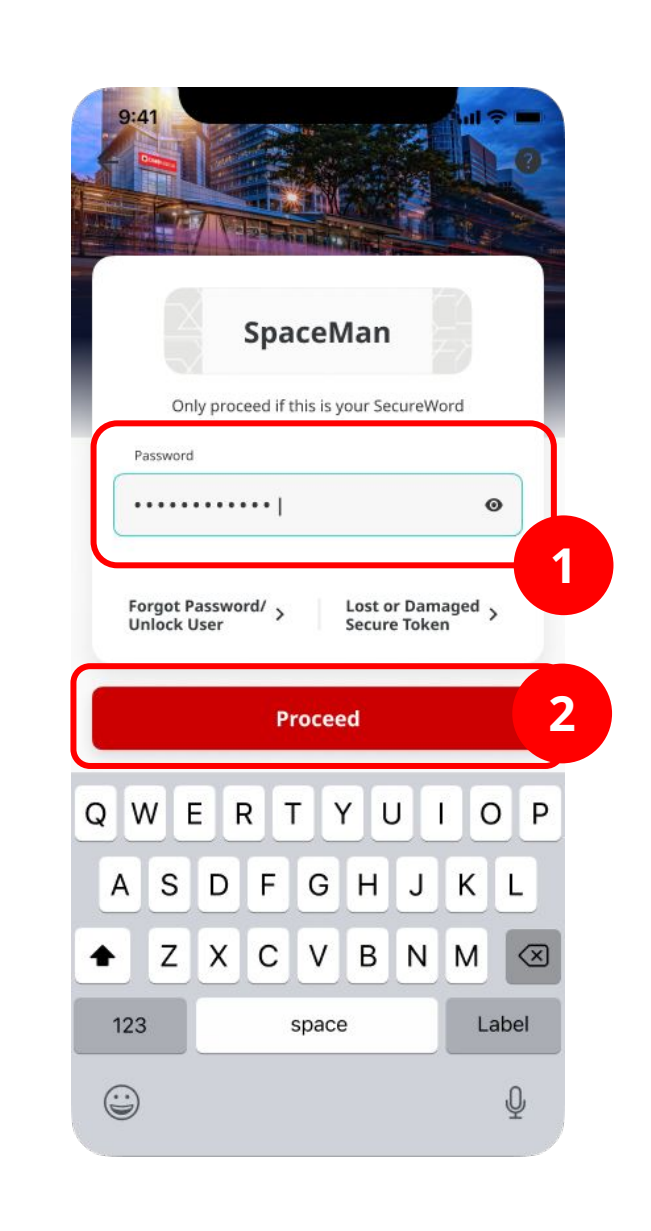

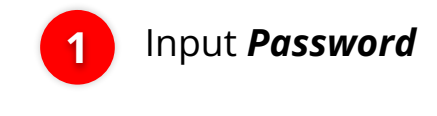

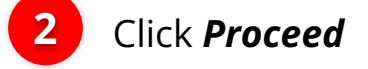

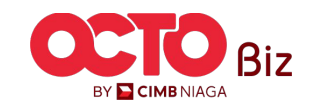

Unlock User Menu: Login Page > Unlock User

17

## s t e p

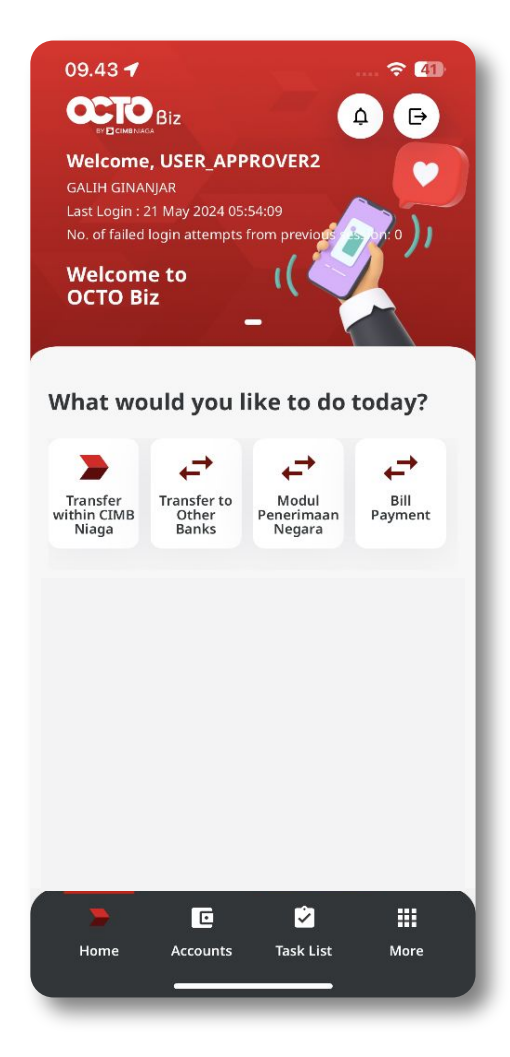

System will show the **Dashboard page** 

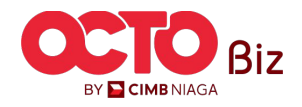

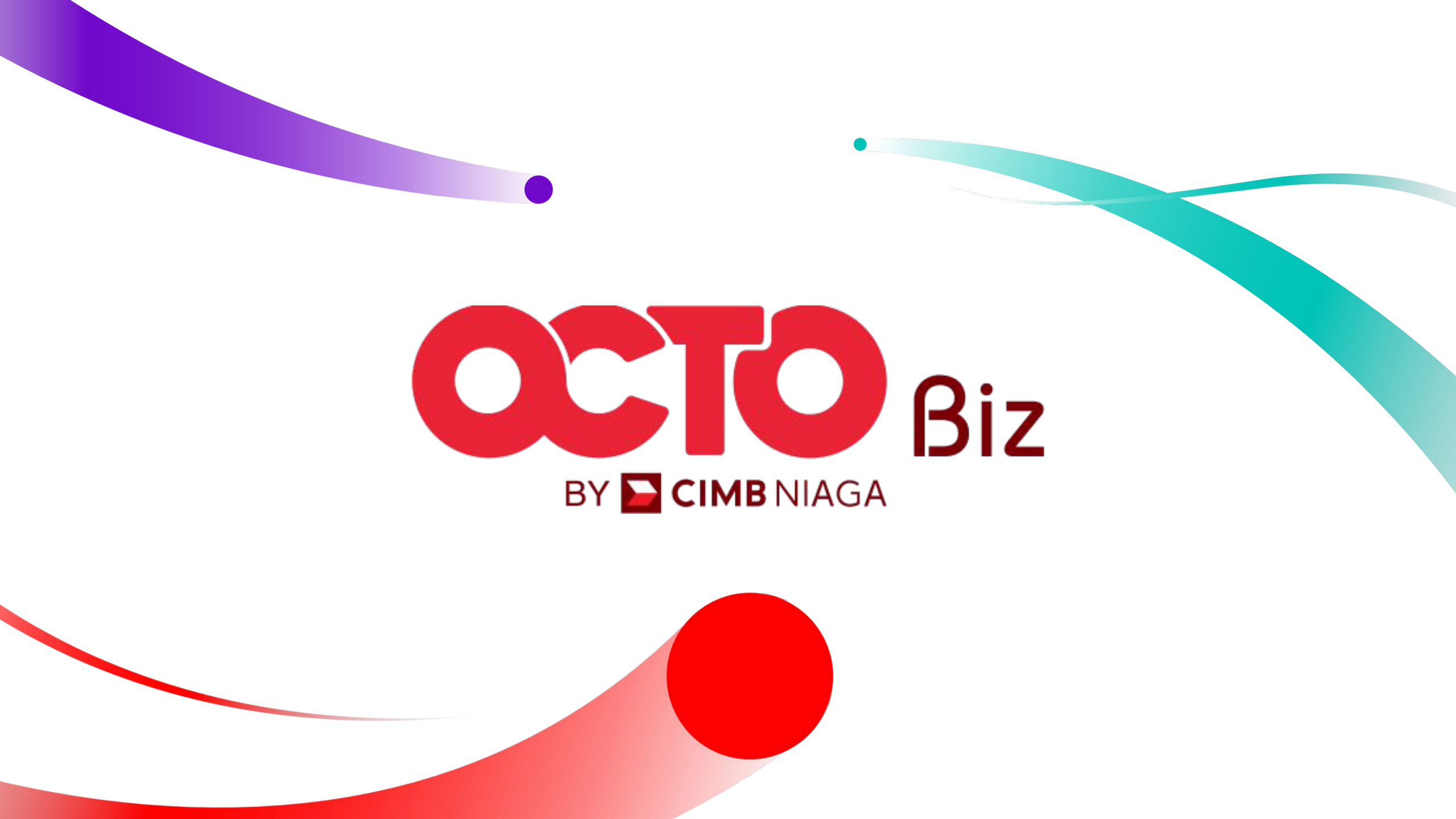